## Setup Documentation for the LID574 with the BLE-Base Black Box

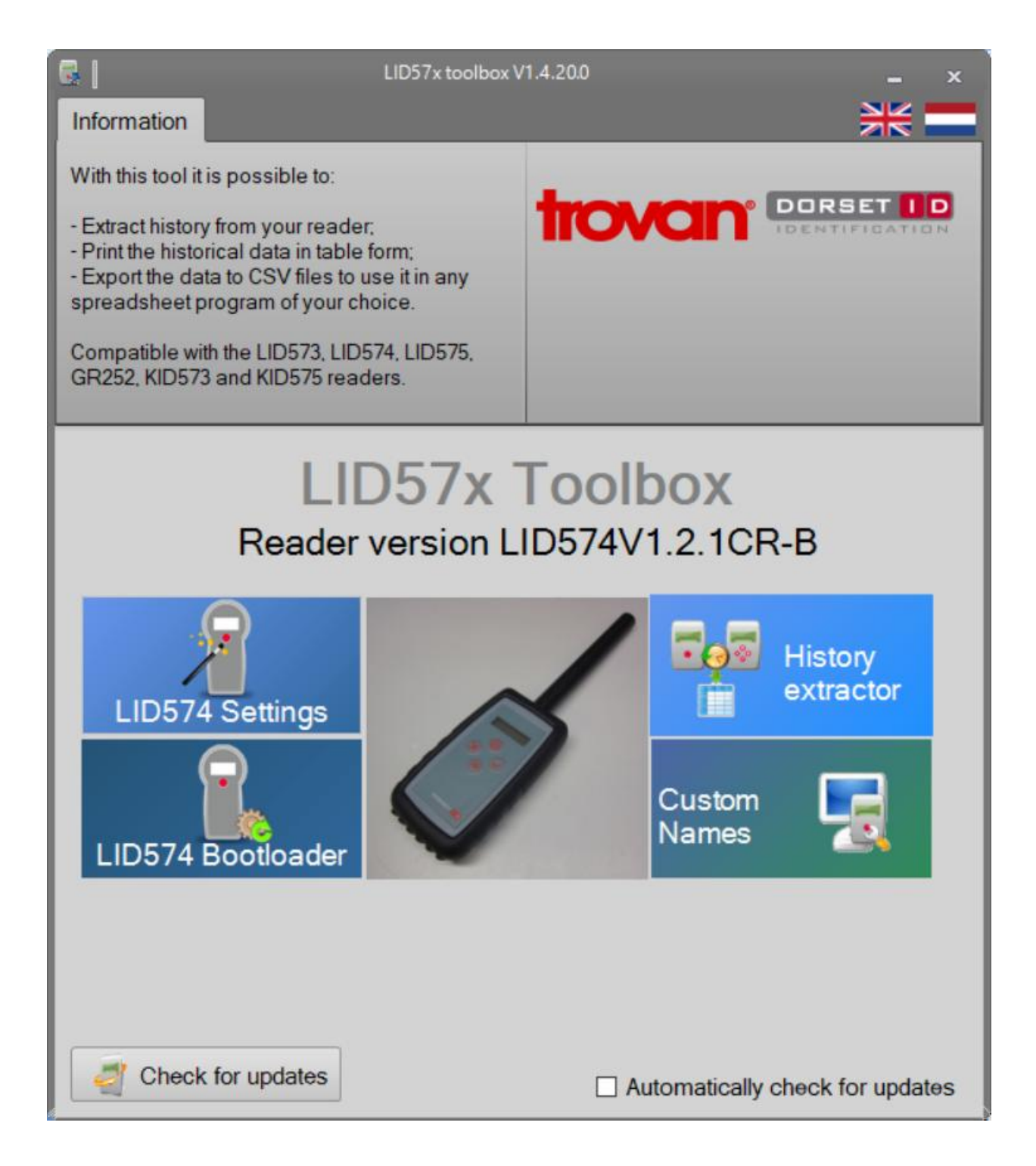

| -) GR252, LID574, LID674 setting | gs writer V105 — 🗆 🗙                                                   |
|----------------------------------|------------------------------------------------------------------------|
|                                  | Welcome to the GR252,<br>LID574, LID674 settings                       |
|                                  | This wizard will guide you through the GR252, LID574, LID674 settings. |
|                                  | Using this wizard you can edit the settings of your handheld scanner.  |
|                                  | To continue, click Next.                                               |
| trovan                           | < Back Next > Cancel                                                   |

## 1. Select Trovan unique

| GR252, LID574, LID674 settings writer V10                                      | )5                | _      |     | Х   |
|--------------------------------------------------------------------------------|-------------------|--------|-----|-----|
| Select tranponders to read<br>Please select the transponder types the reader s | hould read        | town   |     |     |
| Current firmware version: LID574V1.2.10                                        | R-B               |        |     |     |
| Irovan unique                                                                  |                   |        |     |     |
| PSK2                                                                           |                   |        |     |     |
| To increase reading performance only select requ                               | iired transponder | types. |     |     |
| trovan                                                                         | < Back            | Next > | Can | cel |

2. Do not select (enable) any of the boxes on this page, leave all the values as listed.

| Select general settings                     | trovan                |  |
|---------------------------------------------|-----------------------|--|
| Use custom names                            | Show only custom name |  |
| Read only new ID                            |                       |  |
| Show last code                              |                       |  |
| Shutdown time after read (s):               | 30 🚔                  |  |
| Trigger time (s):                           | 5 🜲                   |  |
| Buzzer time after read (s):                 | 0.1 ≑                 |  |
| Haptic feedback time after read (s):        | 0.1 🔹                 |  |
| Buzzer time custom name found (s):          | 0.0 🗢                 |  |
| Haptic feedback time custom name found (s): | 0.0                   |  |

3. Do not select (enable) the Save Codes box

| -> GR252, LID574, LID674 settings writer V105 - ×      |                                             |                     |          |          | ×     |
|--------------------------------------------------------|---------------------------------------------|---------------------|----------|----------|-------|
| Save settings<br>Save tag code to reader memory option | ns                                          |                     | tovan    | )        |       |
| Save codes                                             | Memory size (KB)<br>Up to number of Trova   | 2048<br>n codes wit | hout dat | te/time: | 95325 |
|                                                        | Up to number of Trovan codes with date/time |                     |          |          | 680   |
|                                                        |                                             |                     |          |          |       |
|                                                        | Memory used:                                | 0 %                 |          |          |       |
| trovan                                                 | < Back                                      | Next                |          | Cano     | el    |

4. Do not turn on this parameter, not needed, uncheck the Send ID by USB

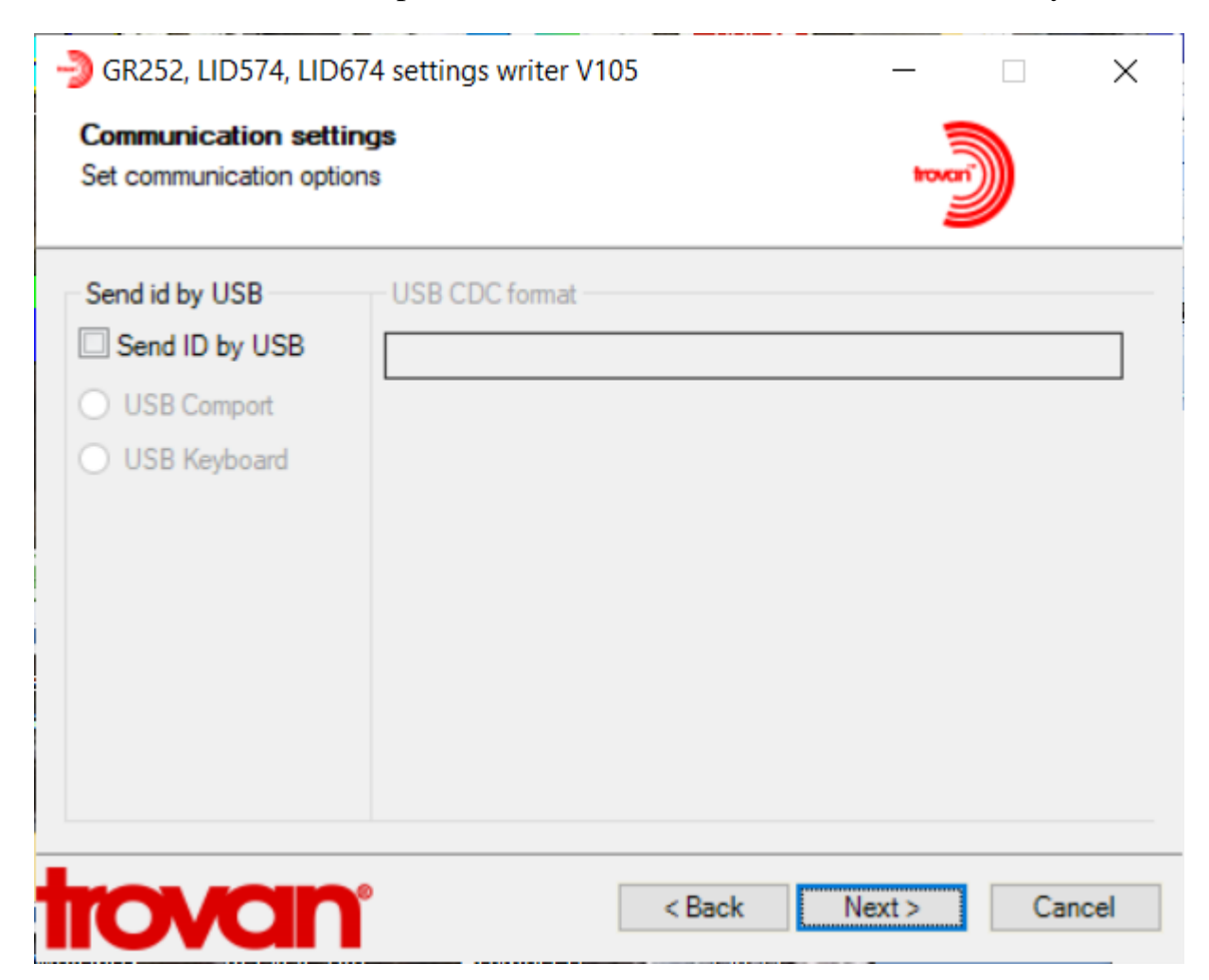

5. Turn on the Wireless Communication check the "Send ID by Bluetooth" box, select only ID to be transmitted, and select "Bootup Connect, after sent disconnect"

| -> GR252, LID574, LID674 settings writer V105 - C                                                                                                    |                                                               |                           |             | ×    |
|----------------------------------------------------------------------------------------------------|---------------------------------------------------------------|---------------------------|-------------|------|
| Communication setting<br>Wireless connection setting                                                                                                    | <b>is: BLE</b><br>gs                                          |                           | town        |      |
| Send id by Bluetooth<br>Send ID by Bluetooth<br>Keep connected<br>Always connected<br>Bootup connect,<br>after sent disconnect<br>Connect when<br>tag found,<br>after sent<br>disconnect | Ble format<br><id><br/>ID<br/>Tag type HEX<br/><cr></cr></id> | Tag type text <pre></pre> | Custom name |      |
| trovan                                                                                                    |                                                               | < Back Nex                | tt > Can    | icel |

## 6. Select Finish

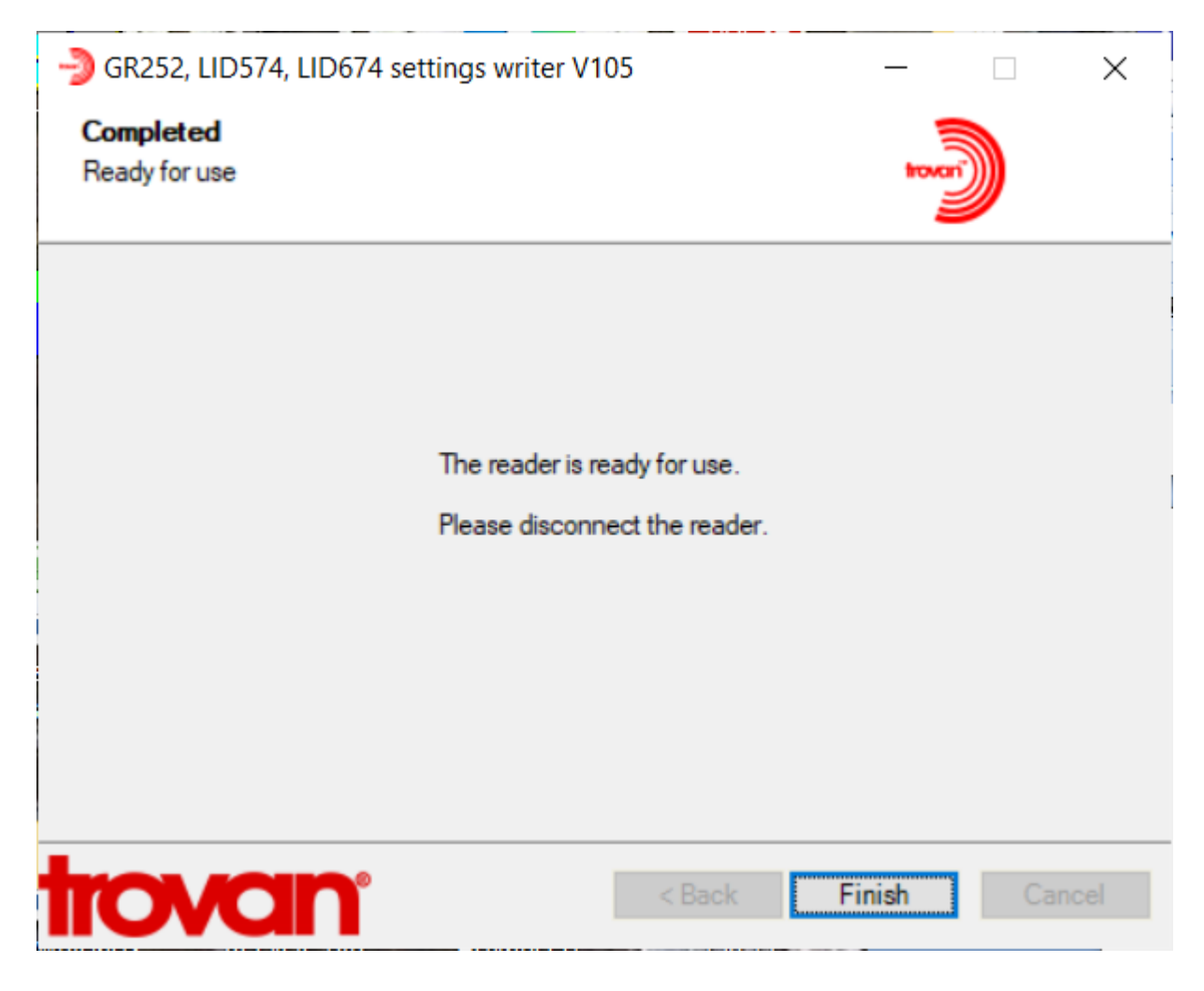